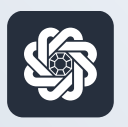

АЭБ Бизнес

### bo.albank.ru

# Распоряжение на списание средств с транзитного счета

Руководство пользователя интернет-банка «АЭБ Бизнес» на сайте bo.albank.ru

> АКБ «Алмазэргиэнбанк» АО 2025

### Какой у вас тип интерфейса? НАЖМИТЕ НА КАРТИНКУ

|                 |                                                                                                 | BCE CHETA          |
|-----------------|-------------------------------------------------------------------------------------------------|--------------------|
| Валютные счета  | совственные средства () поступления за октяврь списания за октяврь                              | 829.25 P           |
| Mou nourieure : | <b>629.25 ₽</b> +11.00 ₽ -10.00 ₽                                                               | 508800887777       |
| мои документы   | Оплатить Вылиска                                                                                | 497.32 P           |
| Сервисы         |                                                                                                 |                    |
| Контрагенты     |                                                                                                 | 331.93 P           |
|                 | Платежи Счета на оплату                                                                         | KAPTA DITE         |
|                 | Выполненные Черновики На подпись. В обработке Отклоненные                                       | 331.93 P           |
|                 |                                                                                                 | KONSTANTIN AMMOSOV |
|                 |                                                                                                 | KAPTA 2519         |
|                 | No 439,70001001475                                                                              | 497.32 P           |
|                 | Перевод собственных средств. НДС не облагается                                                  | KONSTANTIN AMMOSOV |
|                 | Nii 439, civer crisicanium 500000007777                                                         |                    |
|                 | О 44.10.2022 ИП Аммосов Константин Михайлович<br>Перевод собственных средств. НДС не облагается | h                  |
|                 | Na 504423,500000007777                                                                          |                    |
|                 | 03.10.2022 Расчеты по ах.платежам С2В СБП                                                       |                    |

|                         | 40        | OW1           | LE: 83,6370                   |                |                                    |                  |                           |                   |                    |
|-------------------------|-----------|---------------|-------------------------------|----------------|------------------------------------|------------------|---------------------------|-------------------|--------------------|
| IHAR CHETA              | карты     | плате         | кные документы                | валютные оп    | ЕРАЦИИ ПИСЬМ.                      | продукты и усл   | иги и                     | Аммосов Константи | н Михайлович       |
| Счета все               | Расче     | пные ,        | Депозиты                      |                |                                    |                  |                           |                   | Θ                  |
| Обнози<br>Г счета       | Валют.    | Tin Cocros    | организация                   | ;              | Валансовый остаток                 | Плановый остаток | Актуально                 | Посл. опер.       | Выписка            |
| 40802.840.7.00001000666 | USD       | Тран Откры    | ат ИП Аммосов Констант        | ен Михайлович  | 0,00                               | 0,0              | 0 06.10.2022 19.54        |                   | за процений ди     |
| 40802.810.5.00000007777 | RUR       | р/<br>с Откра | ат ИП Амносов Констант        | н Михайлович   | 483,32                             | 483,3            | 2 06.10.2022 19.54        | 06.10.2022        | за поршлый ду      |
| 40802 810 7.00001001475 | RUR       | р/<br>с Откра | ит ИП Анносов Констант        | н Михайлович   | 346,93                             | 346,9            | <b>3</b> 06.10.2022 19:54 | 06.10.2022        | за проклый Аг      |
| 40802 840 2 00000000015 | USD       | р/ Откра<br>с | ит ИП Аммосов Констант        | ен Михайлович  | 0,00                               | 0,0              | 0 06.10.2022 19:54        | 14.12.2021        | за промлый да      |
| Bce overa               |           |               |                               |                |                                    |                  |                           | отображать элем   | entos: (5) (5) (1) |
| Тлатежи                 | Исходя    | щие Е         | Зходящие                      |                | 1                                  | }                |                           |                   | Θ                  |
| Создать платеж          | цать по н | adaony        | Bce                           | На подпис      | ъ Отклоненны                       | е Исполненные    | Черновики                 | 6.0               | IIN                |
| ата и время             | Nº        |               | Контрагент                    | Has            | начение                            | Сумма, RUR       | Nº CHETA                  | Cratyc            |                    |
| 06.10.2022              | 545       |               | ИП Аммосов Конс<br>Михайлович | антин ср<br>об | едств. НДС не<br>лагается          | 10,00            | 408028105000000           | 07777 Call        | 1                  |
| 06.10.2022 05.15        | 551       |               | ИП Анносов Конс<br>Михайлович | антин ср       | ревод сооственных<br>едств. НДС не | 10,00            | 408028105000000           | 07777             |                    |

**CORPORATE (CORREQTS)** 

### На интерфейсе SME

### Зайдите на сайт интернет-банка «АЭБ Бизнес» bo.albank.ru

В боковой панели нажмите на кнопку «Валютные счета», на странице валютных счетов выберите транзитный счет, на странице расчетного счета нажмите на кнопку «Распределить»

| Рублевые счета |                                              | 000004000000                  |
|----------------|----------------------------------------------|-------------------------------|
| Валютные счета |                                              | 0.00 CNY                      |
| Мои документы  | 2                                            | 100001000000 ••••<br>0.00 CNY |
| Сервисы        | Распределить Зписка Реквизиты                | 800004000024                  |
| Контрагенты    |                                              | 0.00 \$                       |
| POL            | Операции                                     | 700004000025                  |
| DAM.           | Всо Приход Расход     Поиск по разделу     Q | 0.00 6                        |

После этого у вас должно открыться окно создания распоряжения на списание средств с транзитного счета

| гаспоряжение       | на списание средств с транзитного счета |
|--------------------|-----------------------------------------|
| Номер распоряжения | 1 от <b>13.02.2025</b> 🗎                |
| Гранзитный счет    | 100001000000 - 0.00 CNY                 |

Поля «**Номер и дата**» будет автоматически заполнено номером и датой создания документа

| Уведомление №                                   | Дата              | Сумма уведо  | омления | Не распределен | о Прим          | ечание |            |
|-------------------------------------------------|-------------------|--------------|---------|----------------|-----------------|--------|------------|
|                                                 |                   |              |         |                |                 |        |            |
| C                                               | Vuenatio          |              |         |                |                 |        |            |
| оделка                                          | J KUSUTD C        | C C          |         |                |                 |        |            |
|                                                 |                   |              |         |                |                 |        |            |
| На распределение                                | Код ВО            | IE           |         | 0.00 156 -     | CNY             | +      |            |
| На распределение<br>Обосновывающие<br>документы | Код ВО<br>Тип док | і≘<br>умента | N₽      | 0.00 156 -     | СNY (Примечании | +      | <b>i</b> + |

В блоке «**Связанные уведомления**» укажите реквизиты связанного с данным распоряжением уведомления о зачислении средств на транзитный валютный счет, а также информацию о соответствующей сделке и обосновывающих документах по сделке:

- Щелкните мышью в одном из полей выделенной цветом верхней строки блока;
- Будет открыто окно «Выбор уведомления»

| Транзитный счет   | 100001000000 - 0.00 CNY |  |
|-------------------|-------------------------|--|
| Номер уведомления |                         |  |
| Сумма             |                         |  |
| уведомления       |                         |  |
| Не распределено   |                         |  |
| Примечание        |                         |  |
|                   |                         |  |

| Транзитный счет      | 100001000000 - 0.00 CNY |
|----------------------|-------------------------|
| Номер уведомления    |                         |
| Сумма<br>уведомления |                         |
| Не распределено      |                         |
| Примечание           |                         |

В поле номер уведомления нажмите кнопку 🧮

Будет выведено окно справочника уведомлений «Уведомления о зачислении средств на транзитный валютный счет», в открывшемся окне выберите требуемое уведомление и нажмите «ОК»

Поля «Номер уведомления», «От», «Сумма уведомления» будут заполнены реевизитами выбранного уведомления.

В поле «**Не распределено**» будет отображена сумма нераспределенных средств из уведомления.

При необходимости в поле «**Примечание**» введите/отредактируйте текст примечания, нажмите кнопку «**Сохранить**»

Произойдет возврат в форму «Распоряжение на списание средств с транзитного счета», поля «Уведомление N°, Дата, Сумма уведомления, Не распределено, Примечание» будут заполнены данными из соответствующих полей окна «Выбор уведомления» Еесли операция проводится в рамкахх договора / контракта, поставленного на учет в банк, или договора / контракта, не требующего постановки на учет в строке «**Сделка**» укажите информацию о соответствующей сделке:

- Нажмите гиперссылку «Указать ссылку»
- Будет выведено окно «Данные по сделке»

| Тип сделки                    | На учете в банке Без постановки на учет |   |
|-------------------------------|-----------------------------------------|---|
| Уникальный номер<br>контракта |                                         |   |
| Наименование<br>сделки        |                                         | 0 |
| Примечание                    | Введите комментарий                     |   |
|                               |                                         |   |
|                               | 2                                       |   |

- 1. Укажите тип сделки с постановкой или без постановки на учет в банке;
- Если выбран тип сделки с постановкой на учет в банке нажмите на кнопку : , после чего выберите требуемую сделку из справочника.
   Остальные данные будут заполнены автоматически.
- 3. Если выбран тип сделки без постановки на учет в банке в поле «**Номер договора**» укажите номер контракта / кредитного договора, на основании которого осуществляется сделка. Остальные данные будут заполнены автоматически.

| Уведомление №                                           | Дата                            | Сумма уведом             | иления | Не распределено |            | Примечание |            |
|---------------------------------------------------------|---------------------------------|--------------------------|--------|-----------------|------------|------------|------------|
|                                                         |                                 |                          |        |                 |            |            |            |
|                                                         |                                 |                          |        |                 |            |            |            |
|                                                         |                                 |                          |        |                 |            |            |            |
|                                                         | Указать с                       | делку                    |        |                 |            |            |            |
|                                                         | Указать с                       | сделку ()                |        |                 |            |            |            |
| зделка<br>На распределение                              | Указать с.<br>Код ВО            | сделку ⊘<br>!≘           |        | 0.00 156 - 0    | NY         | <b>—</b> + |            |
| делка<br>Ча распределение<br>Эбосновывающие<br>юкументы | Указать с<br>Код ВО<br>Тип доку | сделку ⊘<br>!≡<br>имента | Ne     | 0.00 156 - 0    | :NY<br>При | т н        | <b>m</b> + |

В строке «На распеделение» укажите код и сумму валютной операции:

- 1. Выберите требуемое значение кода из спроаовчника кодов ВО, либо введите его вручную;
- 2. Во втором поле строки укажите сумму валютной операции до 16 знаков перед разделителем и два знака после разделителя
- 3. Если в рамках сделки осуществляется более одной валютной операции, добавьте еще одну строку при помощи кнопки и заполните ее аналогичным образом;
- 4. Для удаления лишних строк воспользуйтесь кнопкой 🛅

В строке «**Обосновывающие документы**» укажите сведения об обосновывающих документах, подтверждающих указанные ранее валютные операции:

- 1. Нажмите на любое поле в строке «Обосновывающие документы»
- 2. Откроется окно «Обосновывающие документы»

| Тип документа   | Выберите тип документа | × 3 |
|-----------------|------------------------|-----|
| Номер документа |                        |     |
| Дата            | <b>B</b>               |     |
| Примечание      | Введите комментарий    |     |
|                 |                        |     |
|                 |                        |     |

| Тип документа   | Выберите тип документа | 9 |
|-----------------|------------------------|---|
| Номер документа |                        |   |
| Дата            | <b>=</b>               |   |
| Примечание      | Введите комментарий    |   |
|                 |                        |   |
|                 |                        |   |

В данном окне:

- 1. В выпадающем списке «**Тип документа**» выберите тип добавляемого обосновывающего документа;
- 2. В поле «**Номер документа**» укажите номер обосновывающего документа;
- 3. В поле «**Дата**» укажите дату, на которую был составлен обосновывающий документ;
- 4. При необходимости в поле «**Примечание**» добавьте/отредактируйте примечание к указанной информации;
- 5. Произойдет возврат в форму «Распоряжение на списание средств с транзитного счета»

В разделе зачисления укажите условия зачисления валюты на расчетный счет. По умолчанию поле выбора «**Зачисление на расчетный счет**» заполнено, поля блока отображаются:

| РАСПРЕДЕЛЕНИЕ СІ    | РЕДСТВ            |             |   |  |
|---------------------|-------------------|-------------|---|--|
| Сумма распределения | 0.00 CNY          |             |   |  |
|                     | Зачисление на рас | четный счет |   |  |
| Расчетный счет      |                   |             | ~ |  |
| Сумма               |                   |             |   |  |
| Код ВО              | 61100             | IE (0)      |   |  |

Если зачислять валюту на счет не требуется, снимите галочку в поле «Зачисление на расчетный счет». Если зачислить валюту на счет требуется, то:

- 1. В поле «**Расчетный счет**» выберите счет, на который должны быть зачислены средства с транзитного счета, из списка расчетных валютных счетов вашей организации в валюте транзитного счета, либо выберите зачение «**В другом банке**».
- 2. Если выбран счет зачисления в другом банке, будут отображены дополнительные поля «Счет», «SWIFT-код» и «Банк получателя»;

| РАСПРЕДЕЛЕНИЕ С     | РЕДСТВ                         |
|---------------------|--------------------------------|
| Сумма распределения | 0.00 CNY                       |
|                     | 🗹 Зачисление на расчетный счет |
| Расчетный счет      | В другом банке                 |
| Счет                | Счет получателя                |
| SWIFT-код           | SWIFT-код банка получателя     |
| Банк получателя     | Наименование банка получателя  |
| Сумма               |                                |
| Код ВО              | 61100                          |

| РАСПРЕДЕЛЕНИЕ С     | РЕДСТВ                         |
|---------------------|--------------------------------|
| Сумма распределения | 0.00 CNY                       |
|                     | 🗹 Зачисление на расчетный счет |
| Расчетный счет      | В другом банке 🗸 🗸             |
| Счет                | Счет получателя                |
| SWIFT-код           | SWIFT-код банка получателя     |
| Банк получателя     | Наименование банка получателя  |
| Сумма               |                                |
| Код ВО              | 61100                          |

- 1. В поле «Счет» укажите номер счета зачисления в другом банке
- 2. В поле «**SWIFT-код**» укажите SWIFT-код банка зачисления.
- 3. В поле «Банк-получателя» после указания SWIFT-кода будут автоматически указаны наименование и местоположение данного банка
- 4. В поле «**Сумма**» укажите сумму зачисяемой на расчетный счет валюты
- 5. В поле «**Код ВО**» при необходимости измените код валютной операции, выбрав необходимый код из справочника. По умолчанию указан код 61100

| % обязательной       | 00.00    |  |
|----------------------|----------|--|
| продажи валютнои     |          |  |
| сумма, не подлежащая | <u>6</u> |  |
| обязательной продаже | c        |  |
| Сумма для расчета    |          |  |
| обязательной продажи |          |  |
| Сумма обязательной   |          |  |
| продажи              |          |  |
| 10 DO                | 04040    |  |

# Укажите условия ОБЯЗАТЕЛЬНОЙ продажи валюты. По умолчанию поле выбора «**Обязательная продажа иностранных средств**» заполнено.

Если обязательная продажа валюты не требуется - снимите заполнение в поле выбора «**Обязательная продажа иностраннных средств**», поля подраздела обязательной продажи будут скрыти.

Если обязательная продажа валюты требуется:

- 1. Поле «**% обязательной продажи валютной выручки**» заполнено значением, установленным в банке. При необходимости отредактируйте значение процента;
- 2. Укажите требуемое значение в поле «Сумма, не подлежащая обязательной продаже»;
- 3. Остальные поля будут заполнены автоматически;

|                                                  | Свободная продажа иностранных средств |  |
|--------------------------------------------------|---------------------------------------|--|
| Сумма                                            |                                       |  |
| Код ВО                                           | 01010 📰 🕜                             |  |
| Тип сделки                                       |                                       |  |
| Продажу произвести<br>по курсу                   | Не менее Курс банка                   |  |
|                                                  | Курс валюты RUR за Единица валюты CNY |  |
|                                                  | Указать условия поставки рублей       |  |
| Счет зачисления<br>проданной валютной<br>выручки | Счет зачисления 🗸                     |  |

Укажите условия СВОБОДНОЙ продажи валюты. По умолчанию поле выбора «Свободная продажа иностранных средств» заполнено.

Если обязательная продажа валюты не требуется - снимите заполнение в поле выбора «**Свободная продажа иностранных средств**», поля подраздела обязательной продажи будут скрыти.

Если свободная продажа валюты требуется:

- 1. В поле «Сумма» укажите сумму продаваемой валюты в валюте продажи;
- 2. В поле «**Код ВО**» при необходимости измените код валютной операции, выбрав необходимый код из справочника. По умолчанию указан код 01010
- 3. Если поле «**Тип сделки**» отображается, выберите из списка тип сделки продажи валюты;
- 4. В блоке «Продажу произвести по курсу» определите курс продажи;
- 5. Если необходимо указать условия постави рублей:
  - Заполните поле выбора «Указать условия поставки рублей»;
  - Будут отображены дополнительные поля для указания условий;
  - В поле «Тип условий» выберите тип условий поставки из списка;
  - В другом дополнительном поле укажите соответствующую дату;
- 6. В поле «Счет зачисления проданной выручки» выберите счет зачисления полученных от продажи рублей из списка рублевых счетов вашей организации или значение «В другом банке»
- 7. Если был выбран счет зачисления в другом банке, будут отображены дополнительные поля «**Счет**» и «**Банк**», укажите в них, соответствено, номер счета в другом банке и наименование либо БИК данного банка.

| Комиссию | Удержать из суммы сделки Списать со счета |   |  |
|----------|-------------------------------------------|---|--|
| Со счета | Счет списания                             | ~ |  |

В блоке «Комиссию» укажите способ удержания комиссии:

- 1. По умолчанию предлагается списать комиссию со счета, чтобы списать комиссию со счета выберите счет списания комиссии из списка счетов вашей огранизации.
- 2. Чтобы комиссия была удержана из суммы сделки выберите поле «**Удержать из суммы сделки**»;
- 3. В поле «**Дополнительная информация**» при необходимости укажите дополнительную информацию по распоряжению;
- Если требуется указать данные исполнителя, составившего валютный перевод, заполните поле выбора «Добавить данные исполнителя» и в отобразившемся блоке полей укажите ФИО и номер телефона ответственного лица;
- 5. Для отправки документа на обработку в банк нажмите кнопку «Подписать и отправить»

### 2 На интерфейсе CORPORATE

### Зайдите на сайт интернет-банка «АЭБ Бизнес» bo.albank.ru

На главной странице Corporate перейдите по пути «Валютные операции → Поручения → Распоряжение на списание среддств с транзитного валютного счета → Создать»

| ГЛАВНАЯ | СЧЕТА | КАРТЫ          | ПЛАТЕЗ | жные документы   | ВАЛЮТНЫЕ ОПЕРА                           | ции исьма        | продукты и услуги                                              | E           |
|---------|-------|----------------|--------|------------------|------------------------------------------|------------------|----------------------------------------------------------------|-------------|
|         |       |                |        |                  | Онлайн-конверсия                         |                  |                                                                |             |
|         |       |                |        | 2                | Поручения                                |                  | Перевод валюты                                                 |             |
| Счет    |       | Расчетн        | ые ,   | <b>Д</b> епозиты | Валютный контроль<br>Валютный контроль , | до 01.03.2018 🔸  | Покупка валюты<br>Продажа валюты                               | Θ           |
|         | 0540  |                |        |                  |                                          |                  | Конверсия валюты                                               |             |
|         | CONS  | BINID OCTATION |        |                  |                                          | 3                | Распоряжения на списание средств с транзитного валютного счета |             |
| № счета |       | Валюта         | Тип    | Состояние        | Организация                              | Балансовый остат | Уведомления о зачислении средств на транзитный валютный счет   | <b>£</b> 03 |
|         |       |                |        |                  | ФГАОУ ВО "СЕВЕРО-<br>ВОСТОЧНЫЙ           |                  | Извещения о зачислении средств на рублевый расчетный счет      |             |

После этого у вас должно открыться окно создания распоряжения на списание средств с транзитного счета

| в           |                   |              |                 |                   |                  |         |
|-------------|-------------------|--------------|-----------------|-------------------|------------------|---------|
| От []       |                   |              |                 |                   | инн              | }       |
| новное (    | Суммы и реквизить | и Валютный к | сонтроль Соглац |                   | ния Информация и | з банка |
| <u>et №</u> |                   | <b>€</b>     |                 |                   |                  |         |
| добавить    | РЕДАКТИРОВАТЬ     |              |                 |                   |                  |         |
| мер         | Дата Су           | има          | Валюта          | Код вида операции | Примечание       | 20      |
|             |                   |              |                 |                   |                  |         |
|             |                   |              |                 |                   |                  |         |
|             |                   |              |                 |                   |                  |         |
|             |                   |              |                 |                   |                  |         |

### Вкладка «Основное»

|                      | Дата14         | .02.2025 🛗      |                  |                       | Тип сделки        |         |
|----------------------|----------------|-----------------|------------------|-----------------------|-------------------|---------|
| ОТ                   |                |                 |                  |                       | инн               | j       |
| <u>4cn.</u>          |                |                 | 🙀 Тел.           |                       | окпо              |         |
| <del>новное</del> Су | имы и рек      | зизиты Валютный | і контроль Согла | шение с банком Вложен | ния. Информация и | з банка |
| <u>чет №</u>         |                | tot =           |                  |                       |                   |         |
| добавить             |                | АТЬ КОПИРОВАТЬ  | удалить          |                       |                   |         |
| Іомер                | Дата           | Сумма           | Валюта           | Код вида операции     | Примечание        | ණ       |
|                      |                |                 |                  |                       |                   |         |
|                      |                |                 |                  |                       |                   |         |
|                      |                |                 |                  |                       |                   |         |
|                      |                |                 |                  |                       |                   |         |
|                      |                |                 |                  |                       |                   |         |
| бщая сумма пос       | тупивших дене: | жных средств    | 0,00             |                       |                   |         |

- 1. В поле «Тип сделки» указать тип сделки;
- 2. В поле «Исп.» указать исполнителя, в поле «Тел.» указать телефон исполнителя;
- 3. В пле «**Счет N°**» укажите транзитный счет, если он не проставился автоматически;
- 4. Нажмите на кнопку «Добавить»

| Уведомление о зачисле<br>валюты                        | нии иностранной | × |
|--------------------------------------------------------|-----------------|---|
| Номер<br>Залюта<br>Сумма<br>Код вида валютной операции | Дата [          |   |
| Іримечание                                             |                 |   |
|                                                        |                 |   |
|                                                        | Сохранить       |   |

### Вкладка «Основное»

| валюты                     | ений иностр | лаппои |
|----------------------------|-------------|--------|
| Номер                      | Дата        | Ħ      |
| Сумма                      |             |        |
| Код вида валютной операции |             |        |
|                            |             |        |
|                            |             |        |
| Тримечание                 |             |        |
| ia                         |             |        |
|                            |             |        |
|                            |             |        |
|                            |             |        |
|                            |             |        |
|                            |             |        |
|                            | 202         |        |

- 1. В поле «**Номер**» указать номер уведомление о зачислении иностранной валюты на транзитный валютный счет;
- 2. В поле «Дата» указать дату уведомления;
- 3. В поле «Валюта» и «Сумма» указать валюту и сумму зачисленной иностранной валюты;
- 4. В поле «Код вида валютной операции» выбрать код вида валютной операции, соответствующий операции зачисления иностранной валюты;
- 5. Нажмите «Сохранить»;

### Вкладка «Суммы и реквизиты → Распределение средств»

# Перевод всей суммы с транзитного валютного счета на текущий валютный счет

| э поступившей суп                                                                                              | чы                                              |                                                           |                                                              |                                                          |                                | 0,00                                                       |     |
|----------------------------------------------------------------------------------------------------|-------------------------------------------------|-----------------------------------------------------------|--------------------------------------------------------------|----------------------------------------------------------|--------------------------------|------------------------------------------------------------|-----|
| росим списать с на                                                                                             | шего транзитного                                | счета №                                                   |                                                              |                                                          |                                |                                                            | ][] |
| аспределение                                                                                                   | средств Ко                                      | омиссии                                                   |                                                              |                                                          |                                |                                                            |     |
| 😎 Для ЗАЧИСЛЕНИ                                                                                                | 19 валюты в сумме                               | 2                                                         |                                                              |                                                          |                                |                                                            |     |
|                                                                                                    |                                                 |                                                           |                                                              |                                                          |                                | Код вида вал. операции 61100                               |     |
| 🔘 на наш валютный                                                                                              | й счет                                          |                                                           |                                                              |                                                          |                                |                                                            |     |
| ⊖на счет в другом                                                                                              | і банке                                         |                                                           |                                                              |                                                          |                                |                                                            |     |
|                                                                                                    | 4                                               | 🥹 в                                                       |                                                              |                                                          |                                |                                                            |     |
|                                                                                                    |                                                 |                                                           |                                                              |                                                          |                                |                                                            |     |
| Для обязательн                                                                                                 | ОЙ ПРОДАЖИ                                      | 🔜 % валюты от 📋                                           |                                                              | ][                                                       | в сумме                        |                                                            |     |
| Сумма, не подлежа                                                                                              | щая обязательной                                | і продаже                                                 |                                                              |                                                          |                                | Код вида вал. операции                                     |     |
| Пла своболиой                                                                                                  |                                                 |                                                           |                                                              |                                                          |                                |                                                            |     |
| для свооодной                                                                                                  | пеодажи валюте                                  | я в суние                                                 |                                                              |                                                          |                                |                                                            |     |
| Свободную продаж                                                                                               | « произвести по                                 | KVDCV                                                     |                                                              |                                                          |                                | под вида вал. операции                                     |     |
| Оне менее                                                                                                    | × 1                                             | ×1 ×                                                      |                                                              |                                                          |                                |                                                            |     |
|                                                                                                    |                                                 |                                                           | RUR 3a                                                       | ед.                                                      |                                |                                                            |     |
|                                                                                                    |                                                 |                                                           |                                                              |                                                          |                                |                                                            |     |
| 🔘 курс оанка                                                                                                   |                                                 |                                                           |                                                              |                                                          |                                |                                                            |     |
| 🥌 курс банка                                                                                                   |                                                 | Внимание! Пору                                            | чение будет испол                                            | інено по курсу банка, деі                                | іствующему н                   | іа момент исполнения документа.                            |     |
| 🥌 курс банка                                                                                                   |                                                 | Внимание! Пору<br>Фактический кур                         | чение будет испол<br>эс будет указан на :                    | інено по курсу банка, деї<br>закладке «Информация і      | йствующему н<br>13 банка» посл | а момент исполнения документа.<br>пе исполнения документа. |     |
| 🥥 курс банка                                                                                                   |                                                 | Внимание! Пору<br>Фактический кур                         | чение будет испол<br>ос будет указан на :                    | нено по курсу банка, деі<br>закладке «Информация і       | йствующему н<br>13 банка» посі | а момент исполнения документа.<br>пе исполнения документа. |     |
| курс оанка Условия поставки р                                                                                  | ублей                                           | Внимание! Пору<br>Фактический кур                         | ичение будет испол<br>рс будет указан на :                   | інено по курсу банка, деі<br>закладке «Информация і<br>- | йствующему н<br>13 банка» посл | а молент исполнения документа.                             |     |
| курс оанка<br>Условия поставки р<br>Рублевый эквивале                                                          | ублей<br>нт проданной вал                       | Внимание! Пору<br>Фактический кур<br>Соловной выручки при | ичение будет испол<br>рс будет указан на :<br>осим зачислить | інено по курсу банка, деі<br>закладке «Информация і<br>- | йствующему н<br>13 банка» посл | а молент исполнения документа.<br>ле исполнения документа. |     |
| <ul> <li>курс оанка</li> <li>Условия поставки р</li> <li>Рублевый эквивале</li> <li>на наш расчетнь</li> </ul> | ублей<br>нт проданной вал<br>ий счет            | Внимание! Пору<br>Фактический кур<br>Соловной выручки при | ичение будет испол<br>рс будет указан на :<br>осим зачислить | інено по курсу банка, деі<br>закладке «Информация і<br>- | йствующему н<br>13 банка» посл | а молент исполнения документа.<br>пе исполнения документа. |     |
| Условия поставки р<br>Рублевый эквивале<br>на наш расчетны<br>на счет в другог                                 | ублей<br>нт проданной вал<br>ий счет<br>і банке | Внимание! Пору<br>Фактический кур<br>ютной выручки пр     | ичение будет испол<br>рс будет указан на :<br>осим зачислить | інено по курсу банка, деі<br>закладке «Информация і<br>- | йствующему н<br>13 банка» посл | а молент исполнения документа.<br>ле исполнения документа. |     |

- 1. В поле «Из поступившей суммы» укажите списываемую сумму;
- 2. В поле «Для зачисления валюты в сумме» укажите сумму валюты;
- 3. В поле «На счет в другом банке» выберите валютный счет;

### Вкладка «Суммы и реквизиты → Распределение средств»

Продажа всей суммы с транзитного валютного счета банку

| Add Trotzon C                                                                                                    | Тип сделки                       |
|----------------------------------------------------------------------------------------------------|----------------------------------|
| в                                                                                                    |                                  |
| ОТ ФГАОУ ВО "СЕВЕРО-ВОСТОЧНЫЙ ФЕДЕРАЛЬНЫЙ УНИВЕРСИТЕТ ИМ. М.К. АММОСОВА" СЕВЕР                                          | 20-ВОСТОЧНЕ ИНН 1435037142       |
| l <u>cn.</u> Ten.                                                                                                    | ОКПО 02069705                    |
| новное Суммы и реквизиты Валютный контроль Соглашение с ба                                                              | нком Вложения Информация из банк |
| з поступившей суммы                                                                                                    | 0.00                             |
| росим списать с нашего транзитного счета №                                                                              |                                  |
|                                                                                                    |                                  |
| астределение средств                                                                                                    |                                  |
| Для ЗАЧИСЛЕНИЯ валюты в сумме                                                                                           |                                  |
|                                                                                                    | Код вида вал. операции           |
| 🍥 на наш валютный счет                                                                                                  |                                  |
| на счет в другом банке                                                                                                  |                                  |
|                                                                                                    |                                  |
|                                                                                                    |                                  |
| 🗸 Для обязательной ПРОДАЖИ 🛛 80 % валюты от                                                                             | B CYMME                          |
| Сумма не поллежащая обязательной продаже                                                                                | Кол вида вад одерации 01010      |
|                                                                                                    |                                  |
| Для свободной ПРОДАЖИ валюты в сумме                                                                                    |                                  |
|                                                                                                    | Код вида вал. операции 01010     |
| Свободную продажу произвести по курсу                                                                                   |                                  |
| 🖲 не менее                                                                                                    |                                  |
| RUR 3a ed.                                                                                                    |                                  |
| Скурс банка                                                                                                    |                                  |
|                                                                                                    |                                  |
|                                                                                                    |                                  |
|                                                                                                    |                                  |
|                                                                                                    | ✓                                |
| Условия поставки рублей -                                                                                               |                                  |
| Условия поставки рублей<br>Рублевый эквивалент проданной валютной выручки просим зачислить                              |                                  |
| Условия поставки рублей -<br>Рублевый эквивалент проданной валютной выручки просим зачислить<br>Пана наш расчетный счет |                                  |
| Условия поставки рублей                                                                                                 |                                  |
| Условия поставки рублей                                                                                                 |                                  |

- 1. В поле «Из поступившей суммы» укажите списываемую сумму, поле «Просим списать с нашего транзитного счета» будет заполнено автоматически;
- 2. Выберите «**Для свободной ПРОДАЖИ валюты в сумме**», укажите сумму продажи валюты напротив поля;
- 3. Выберите «Курс банка»;
- 4. В поле «**Условия поставки рублей**» выберите «**Дата валютирования**» и укажите текущую дату в поле выбора даты.
- 5. Выберите «На наш расчетый счет»
- 6. В поле под «**На счет в другом банке**» выберите рублевый расчетный счет, или укажите счет вручную.

### Вкладка «Суммы и реквизиты → Распределение средств»

## Перевод части суммы с транзитного валютного счета на текущий валютный счет, части суммы на продажу банку

| ер 1 Дата 14.02.2                 | 2025 💼                             |                                     | Тип сделки Банку                   | _   |
|-----------------------------------|------------------------------------|-------------------------------------|------------------------------------|-----|
| вт<br>Эт                          |                                    |                                     | ИНН                                |     |
| <u>n.</u>                         |                                    | , Тел.                              | окпо                               |     |
| овное <u>Суммы и реквиз</u> и     | <mark>иты</mark> Валютный контроль | Соглашение с банком В.              | ложения Информация из бан          | ΗК  |
| поступившей суммы                 |                                    |                                     | 0,00                               | _   |
| осим списать с нашего транзитного | о счета №                          |                                     |                                    |     |
| спределение средств Ко            | омиссии                            |                                     |                                    |     |
| Для ЗАЧИСЛЕНИЯ валюты в сумми     | e                                  |                                     |                                    | _   |
|                                   |                                    |                                     | Код вида вал. операции 61100       |     |
| на наш валютный счет              |                                    |                                     |                                    |     |
| на счет в другом банке            |                                    |                                     |                                    |     |
| ]                                 | 🥢 в                                |                                     |                                    |     |
|                                   | <u>_</u>                           |                                     |                                    |     |
| Для обязательной ПРОДАЖИ          | % валюты от                        | в сум                               | ме []                              |     |
| умма, не подлежащая обязательної  | й продаже                          |                                     | Код вида вал. операции             |     |
| Пля свобольой ПРОЛАЖИ вэлот       |                                    |                                     |                                    |     |
|                                   | bro cynnic                         |                                     | Код вида вал. операции 01010       |     |
| вободную продажу произвести по    | курсу                              |                                     |                                    | _   |
| )не менее                         |                                    |                                     |                                    |     |
| 🕽 күрс банка                      | RUR 3a                             | ед.                                 |                                    |     |
|                                   |                                    |                                     |                                    |     |
|                                   | Внимание! Поручение будет ис       | полнено по курсу банка, действующем | іу на момент исполнения документа. |     |
|                                   | Фактический курс будет указан      | на закладке «Информация из банка» п | юсле исполнения документа.         |     |
| словия поставки рублей            |                                    | Дата валютирования                  | ×                                  | rt: |
| ублевый эквивалент проданной ва   | лютной выручки просим зачислить    | •                                   |                                    |     |
| 🕽 на наш расчетный счет           |                                    |                                     |                                    |     |
| ) на счет в лоугом банке          |                                    |                                     |                                    |     |
|                                   |                                    |                                     |                                    |     |
| 280                               |                                    |                                     |                                    |     |

- 1. Выбрать тип сделки Банку
- 2. В поле «Из поступившей суммы» укажите списываемую сумму, поле «Просим списать с нашего транзитного счета» будет заполнено автоматически;
- 3. Выберите «**Для зачисления валюты в сумме**», укажите сумму зачисления на текущий счет;
- 4. Выберите «На наш валютный счет», в поле под вкладкой «На счет в другом банке» укажите валютный счет для зачисления;
- 5. Выберите «**Для свободной ПРОДАЖИ валюты в сумме**», остаток суммы расчитается автоматически;
- 6. Выберите «Курс банка»
- 7. Выберите «**Дата валютирования**» и укажите текущую дату в поле «**Условия поставки рублей**»;
- 8. Выберите «На наш расчетный счет», в поле под «На счет в другом банке» выберите рублевый расчетный счет, или укажите его вручную.

### Вкладка «Суммы и реквизиты → Комиссии»

| Распоряжение на списание средств с транзитного валютного счета         |                |              | ×  |
|------------------------------------------------------------------------|----------------|--------------|----|
| Номер 1 Дата 14.02.2025 🛅                                              | Тип сделки     | Банку        | ~  |
| в<br>От                                                                | инн            |              |    |
| Исп Тел                                                                | c              | жпо          |    |
| Основное Суммы и реквизиты Валютный контроль Соглашение с банком Вложе | ния Информа    | ция из бан   | ка |
| Из поступившей суммы                                                   | [              | 0,00         |    |
| Распределение средств Комиссии                                         |                |              |    |
| Комиссионное вознаграждение<br>🔘 перечислить                           |                |              |    |
| ⊖удержать из суммы сделки п/п № от от 🥢 🧠 🚜                            |                |              |    |
| О СПИСАТЬ С НАШЕГО СЧЕТА                                               |                |              |    |
| Подписать и отправить Сохранить                                        | Сохранить и со | эздать новое |    |

- 1. Выберите поле «Списать с нашего счета»
- 2. Выберите рублевый расчетный счет либо укажите его вручную
- 3. Сохранить, подписать и отправить